#### 國語日報數位版登入方式

#### 1. 進入學校首頁,點選「國語日報」。

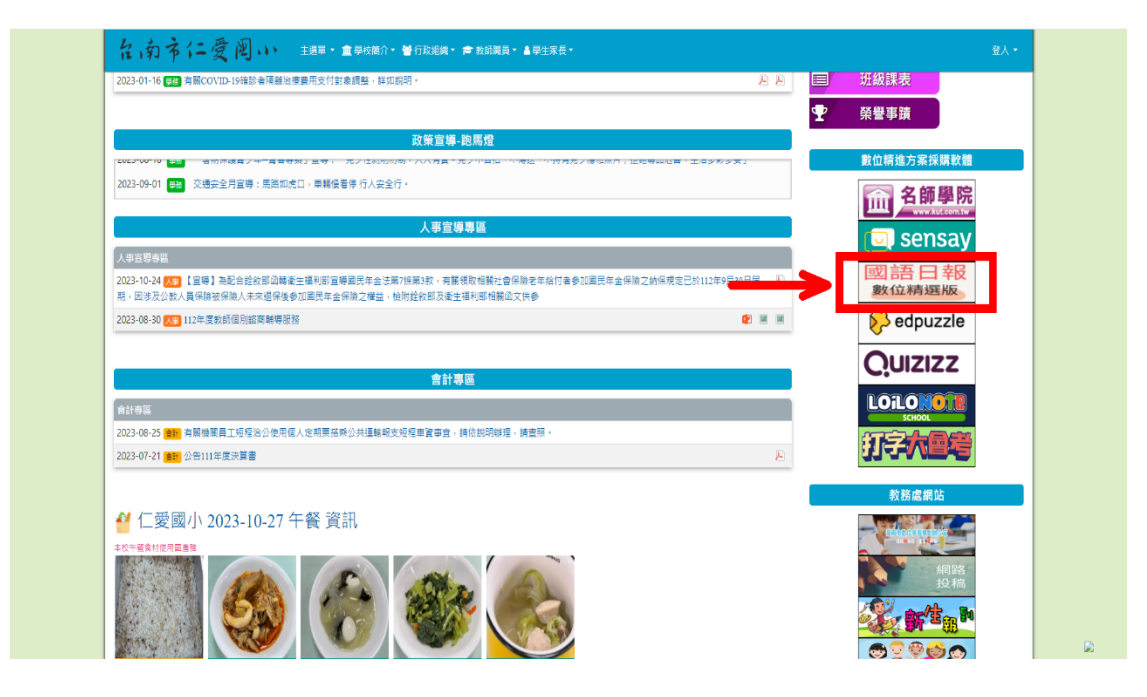

#### 2. 點選「註冊/登入」。

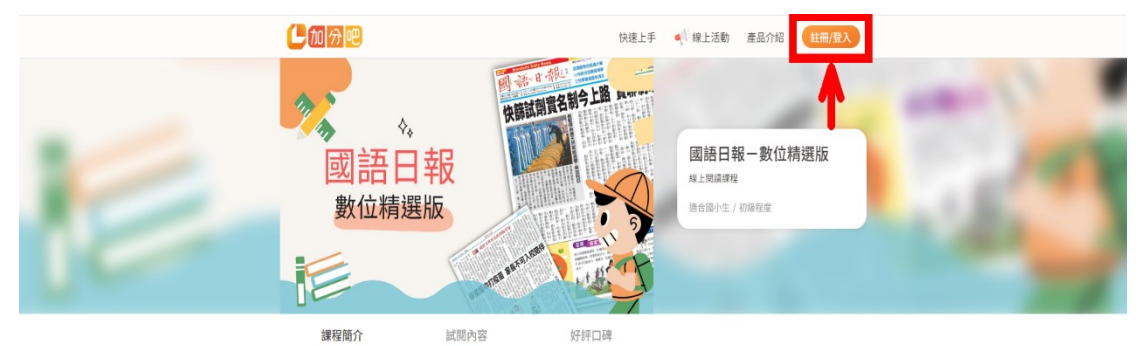

- 每週精選國語日報頭版(重要新聞)二版(綜合新聞)三版(國際新聞)六版(科學 新知)八版(中年級學生投稿)九版(高年級學生投稿)讓務永的好文章可以再次問 讀。
- 每篇文章均依照108旗铜缆用中列出十九項「漏题」進行分類,包括性別平等、人 權 "環境、海洋 品牌"生命。法治、和技、資訊、處源、安全、防災、家庭教育、 生狂現制、多元文化、限請素養、戶外教育、圓開教育、原住民族教育等。方便請者 依據需要來進行開講。

【Tips! 國語日報數位精選版好處】

- 1. 文章提供國字注音顯示,不怕學生看不懂,閱讀更加精準方便。

```
*木醇經中的文會臺灣是中AT讀臺轉邊高成
```

## 3. 點選「使用教育雲端帳戶繼續」。

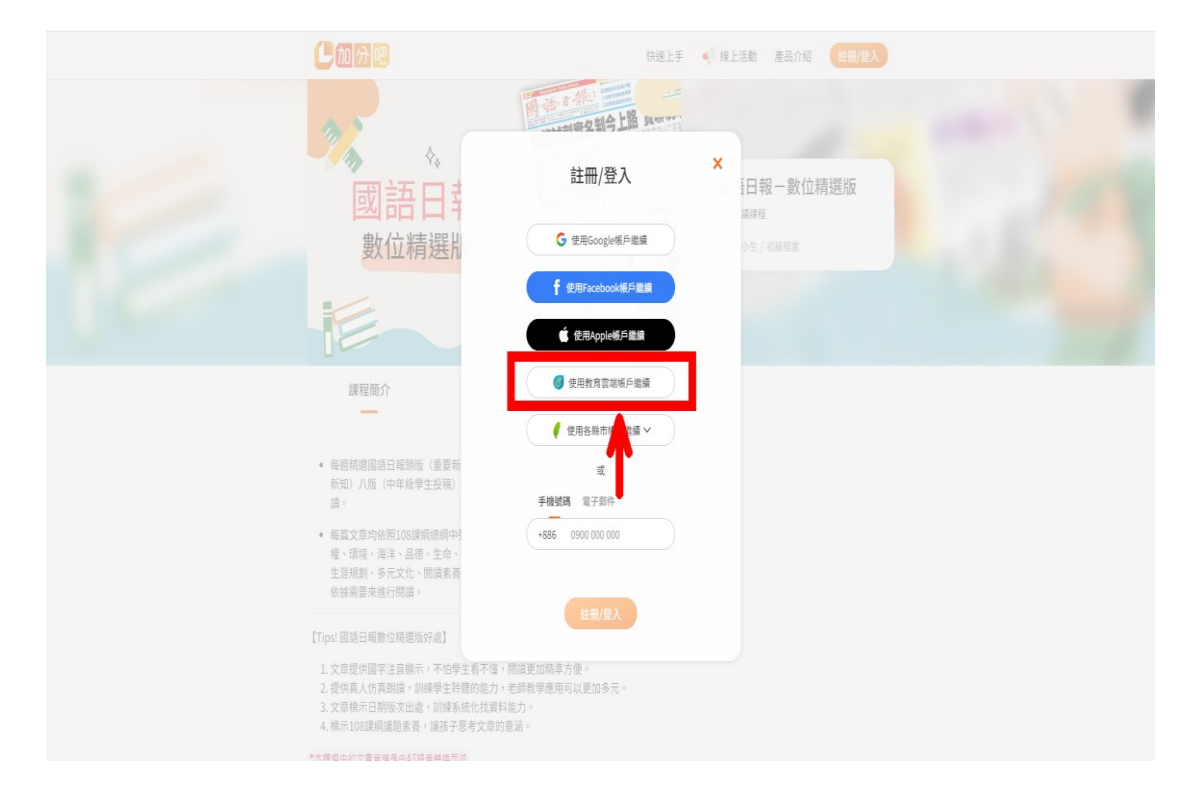

# 4. 點選「使用縣市帳號登入」。

| C                              |            |
|--------------------------------|------------|
| 以教育雲端帳號登入使用 加分吧 所提供的服務         |            |
| 1 請聽入版證                        | amailedutw |
| ▲ 請輸入密碼                        | Ф          |
| <b>我在了了和<sup>41</sup> 换下一道</b> |            |
| ▲ 請能入驗證碼                       |            |
| 臣人                             |            |
| 忘記教育靈端福號 忘記教育靈端密碼              |            |
| 啟用教育雲端帳號 申請教育雲端帳               | B.         |
|                                |            |
| 使用縣市帳號登入                       | →          |
| 行動自然人APP登入                     |            |
| 自然人憑證登入                        |            |
|                                |            |

## 5. 點選「臺南市」。

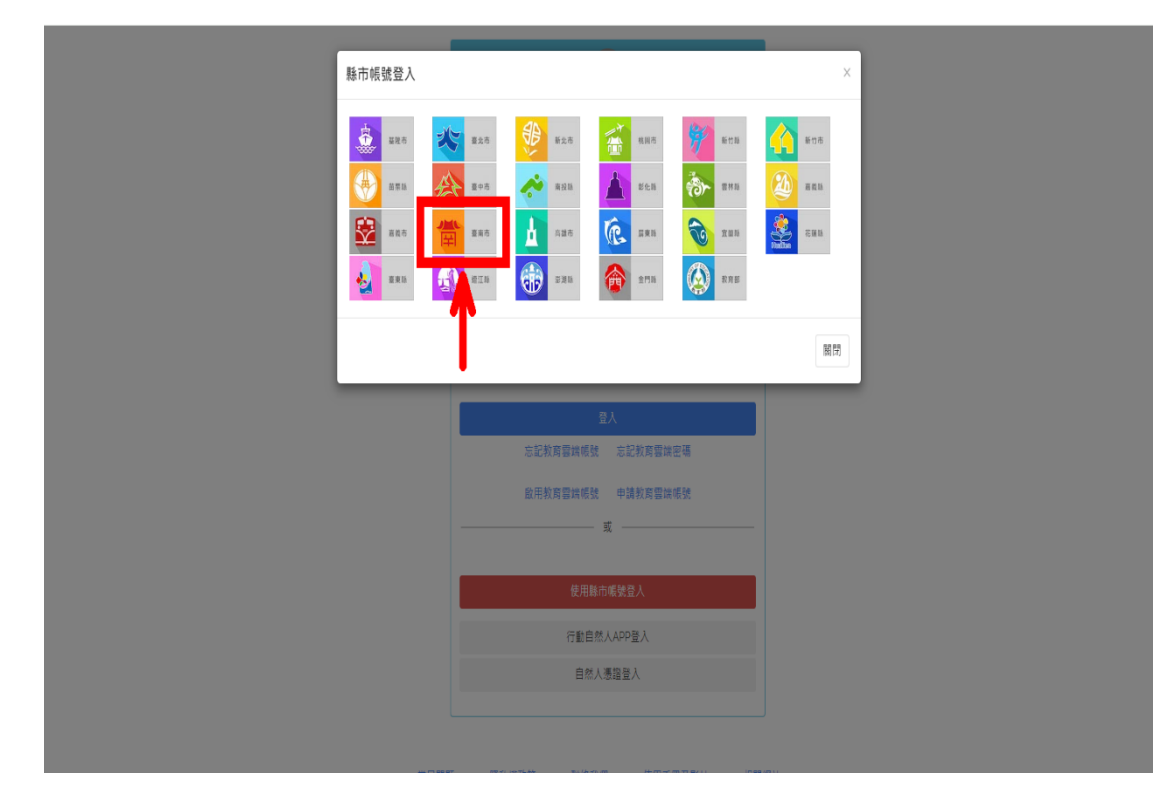

# 6. 輸入「學生本人的 open id 帳號、密碼」。

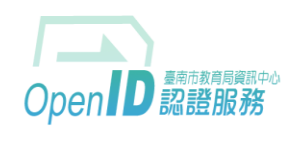

您即將登入:詳細訊息: 🗸

●直接輸入帳號 ○輸入年級班級座號(僅學生適用)

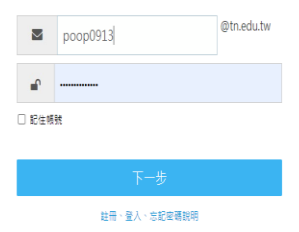

臺南市教商局資訊中心:(06)2130669 | 服務信箱

## 7. 可在搜尋欄位輸入想要閱讀的文章主題。

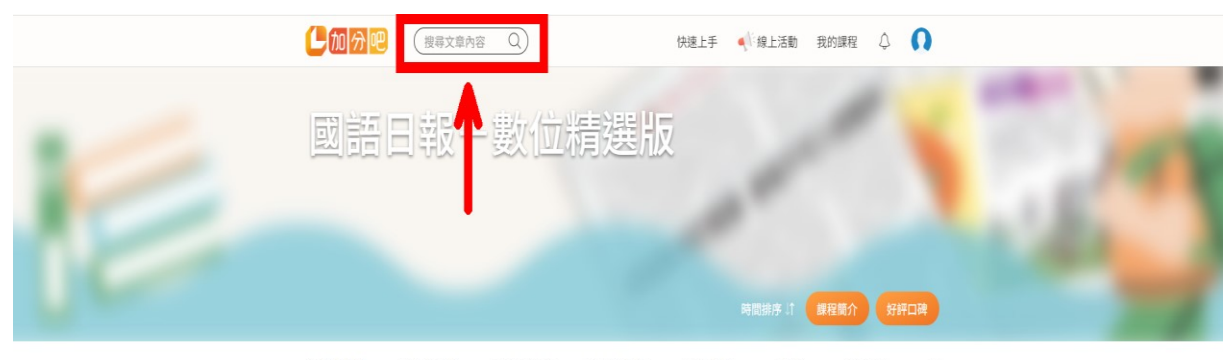

三年級文章 四年級文章 五年級文章 六年級文章 國際教育 環境 多元文化 人

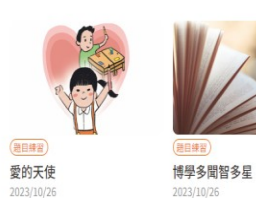

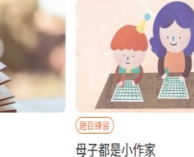

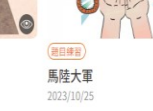

 $\mathbf{n}$ 

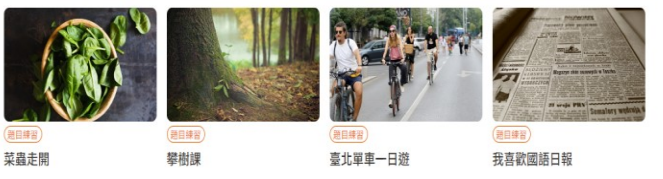

# 8. 每份文章有搭配一份學習單可使用。

#### (含注音版文章)

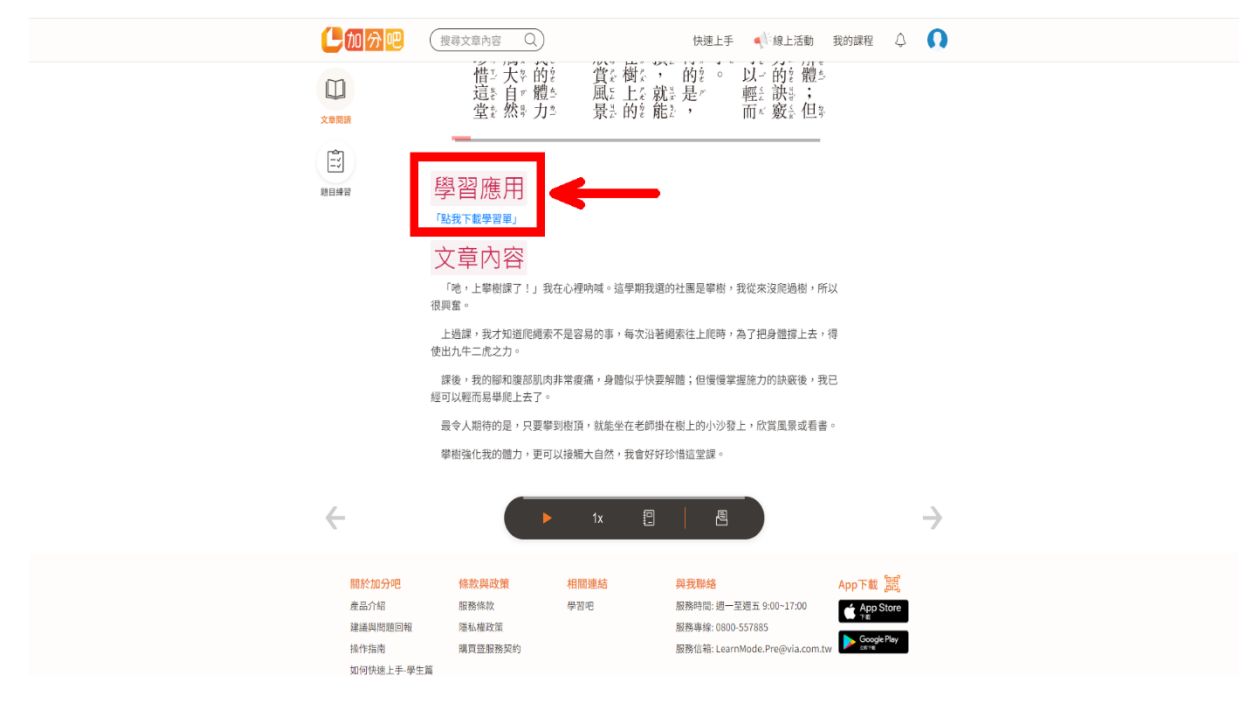